## Recovery of Lost Text using the git features of WACS.

- 1. First, I go to the repo in WACS. This is the same as the links you have listed below, but with the **.git** taken off the end.
- 2. As part of the header of that page, there is a note about how many **commits** have been made to this project. This is basically an indication of how many times changes have been saved. It is a link that can be clicked.

| FijianTranslator/llx_eph_text_reg     |                          |                     |                 |  |  |  |
|---------------------------------------|--------------------------|---------------------|-----------------|--|--|--|
| <> Files ③ Issues \$1 Pull            | Requests 🚫 Releases      | 🛱 Wiki 🛛 🛧 Activity | See in Reader 🕻 |  |  |  |
| No Description<br>Manage Topics       |                          |                     |                 |  |  |  |
| 🕚 78 Commits                          | ් 78 Commits දී 1 Branch |                     |                 |  |  |  |
| រិ master - រ៉ា Go to file            | e Add File 👻             |                     |                 |  |  |  |
| FijianTranslator bc67b9acc3 auto save |                          |                     |                 |  |  |  |
| LICENSE.md                            |                          | auto save           |                 |  |  |  |
| 🗋 manifest.json                       |                          | auto save           |                 |  |  |  |

3. Each commit has a **SHA1**, which is basically a fingerprint, to uniquely identify that commit from every other. In the display, an abbreviated form of the SHA1 is shown. Clicking on the overlapping pages icon will copy the SHA1 to the clipboard (so you can use it in a report, a git program on your computer, etc.) Clicking on the number will open that commit, showing what was changed from the previous commit.

| ਸ਼੍ਰੀ FijianTranslator/llx_eph_text_reg ਨ               |                          |                     |                 |  |  |  |  |
|---------------------------------------------------------|--------------------------|---------------------|-----------------|--|--|--|--|
| <> Files ③ Issues \$\$ Pull Re                          | equests 🔿 Releases       | 🛱 Wiki - 🛧 Activity | See in Reader 🕻 |  |  |  |  |
| 🕑 <b>78</b> Commits                                     | ී 78 Commits දී 1 Branch |                     |                 |  |  |  |  |
| ਫ਼ੋ <sup>9</sup> master → ਟਿੰ <sup>9</sup> Commit Graph |                          |                     |                 |  |  |  |  |
| 78 Commits                                              |                          |                     |                 |  |  |  |  |
| Author                                                  | SHA1                     | Message             |                 |  |  |  |  |
| Fijian Translator                                       | bc67b9acc3               | auto save           |                 |  |  |  |  |
| VX LAKEBA                                               | bf8a9b1e84               | auto save           |                 |  |  |  |  |
| VX LAKEBA                                               | 04069396a3               | auto save           |                 |  |  |  |  |

4. In the case of Ephesians, it was the fourth commit back that had what I was interested in:

## ± 25 changed files with 0 additions and 25 deletions

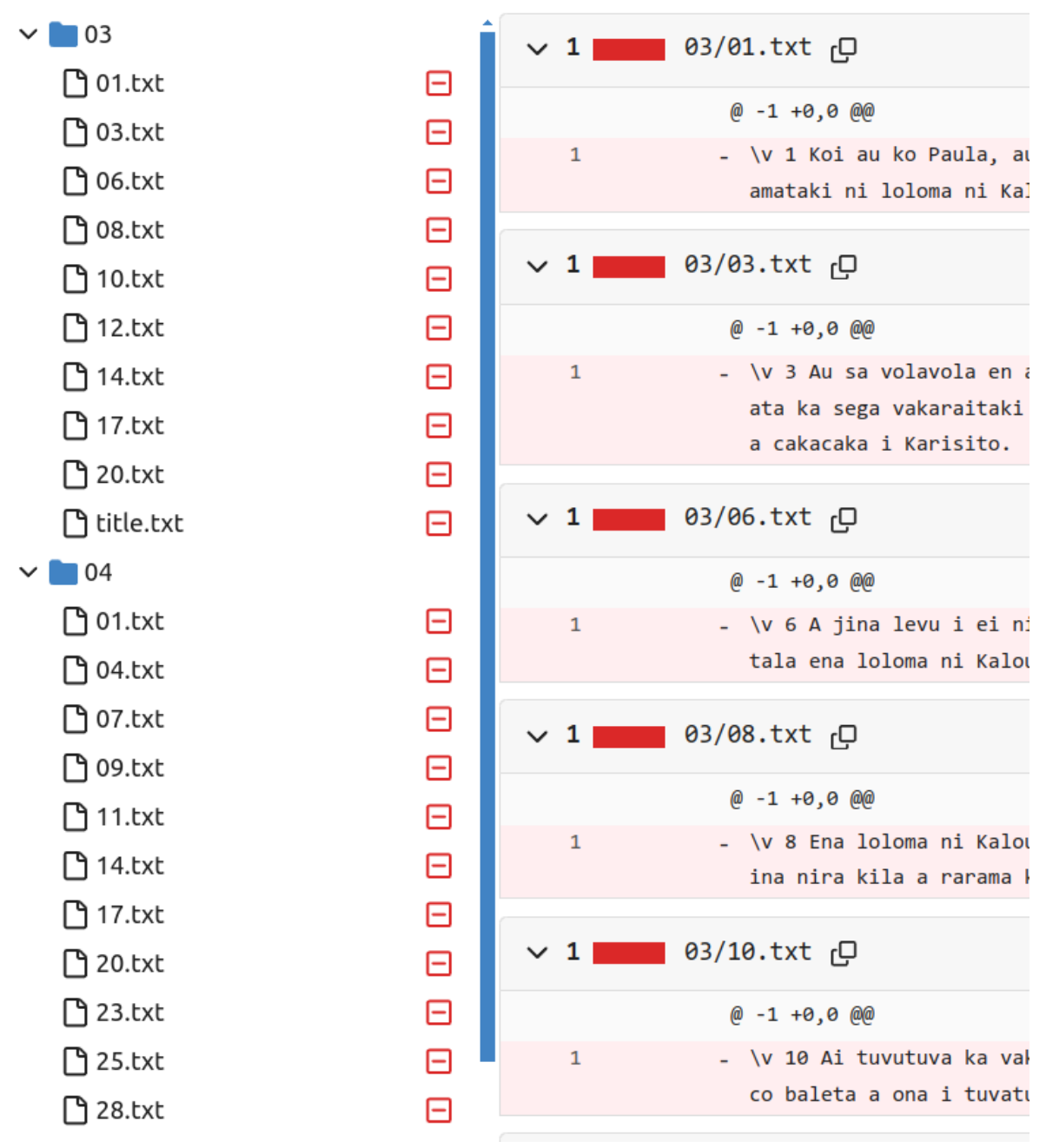

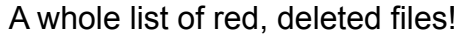

5. In the upper right part of the screen is an **Operations** button.

| የያ Settings                                                               |
|---------------------------------------------------------------------------|
| Browse Source Operations +                                                |
| parent 8fe72d561b commit 589e2571ac                                       |
| >= +!+                                                                    |
| Unescape View File                                                        |
| matanitu tani. \v 2 Au kila ni ko sa na rogoca ai tukutuku ni vei vakarar |

6. In this case, the changes are obvious and clearly separated from everything else, so I

|                               |             | Browse S | ource  | Operations 👻  |
|-------------------------------|-------------|----------|--------|---------------|
|                               |             |          |        | OPERATIONS    |
|                               | parent 8fe7 | 72d561b  | commit | Create branch |
|                               |             |          |        | Create tag    |
|                               |             |          |        | Revert        |
|                               |             |          | Unesca | Cherry-pick   |
| will just <b>Revert</b> them. |             |          |        |               |

7. I revert it to the **master** branch, because that's what we use:

## Revert: 589e2571ac

Select branch to revert onto: ᢞ master → Revert

8. I try to give an explanation that will be helpful.

Revert 589e2571ac onto: FijianTranslator/llx\_eph\_text\_reg : master or Cancel

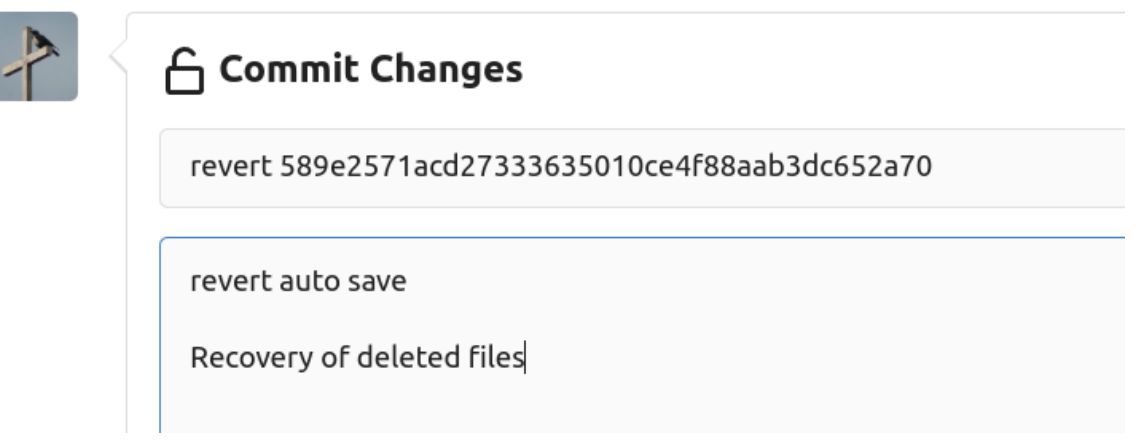

9. That's the process. With time, we could search through every commit for deleted files, but usually the big deletions all happen at once.

I will note that for this repo, FijianTranslator would be able to make these changes, but you would not, unless you made a copy of the repo. I was able to make the changes because I am an administrator on WACS.